## Определение саботажа оборудования

- <u>1 Проблематика вопроса</u>
- <u>2 Клиент</u>
- <u>3 Ключевые задачи</u>
- <u>4 Решение</u>
  - <u>4.1 Настройка логических датчиков и контроль саботажа в текущих данных</u>
  - <u>4.2 Подготовка отчёта по датчикам</u>
  - <u>4.3 Настройка уведомлений о вскрытии терминала, крышки разъемов и отключении</u> <u>мобильного терминала от АКБ транспортного средства</u>

## Проблематика вопроса

После внедрения системы спутникового мониторинга транспорта клиенты отмечают снижение пробегов транспортных средств, снижение расходов на ГСМ, улучшение дисциплины водителей. Для недобросовестных водителей внедрение такой системы - это угроза потери дополнительного дохода за счет слива топлива, нецелевого использования транспортных средств. Такие сотрудники пытаются саботировать работу системы. Приведем два примера:

1. Водитель разобрал приборную панель машины, разрезал провод питания мобильного терминала, подключил его через кнопку. Собрал панель, кнопку вывел для быстрого доступа. Водитель в выходные дни использовал транспортное средство без согласования с руководством, выключая оборудование с помощью установленной кнопки. Встроенный в оборудовании аккумулятор обеспечил автономную работу оборудования, водитель не смог скрыть не целевое использование служебной ТС в своих целях. На сервисном выезде был выявлен факт саботажа системы:

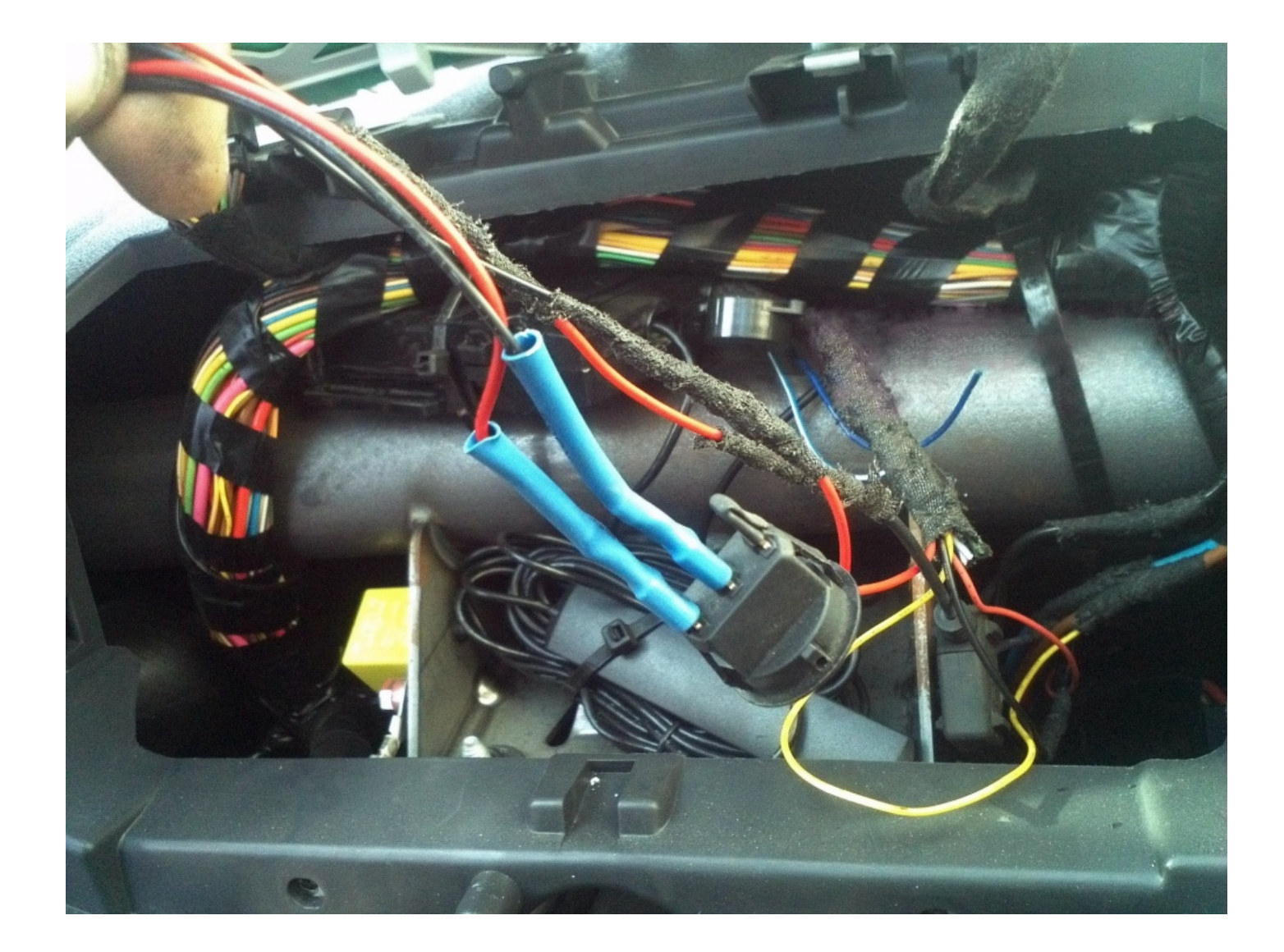

2. Водитель, вскрыл корпус установленного терминала и залил его водой. Оборудование вышло из строя. Факт саботажа виден из-за следов окисления:

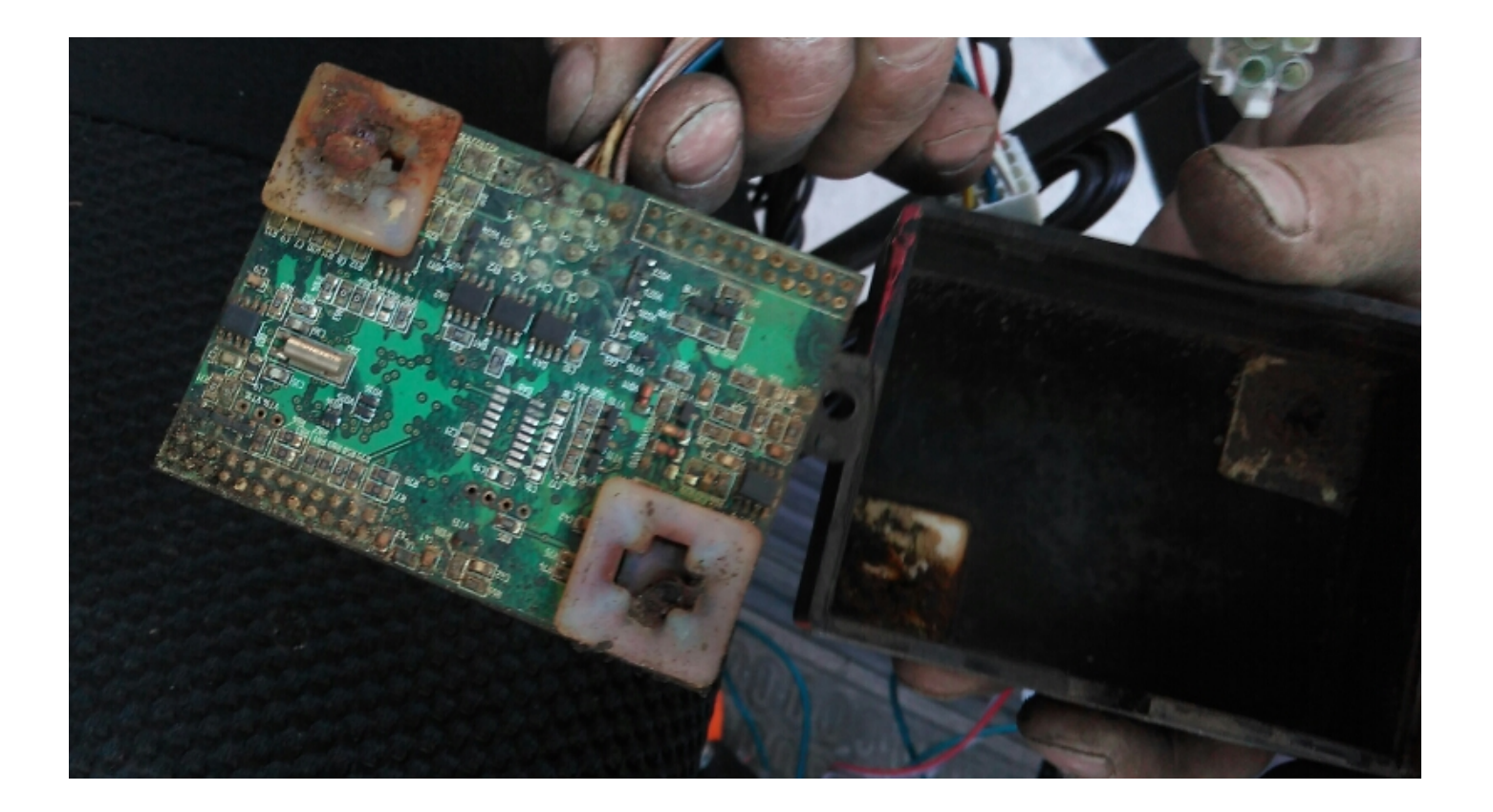

#### Клиент

Компания, владеющая парком транспортных средств, на который установлена система спутникового мониторинга автотранспорта.

#### Ключевые задачи

- исключить факты саботажа системы недобросовестными водителями
- выявить водителей, которые пытаются саботировать систему мониторинга автотранспорта

#### Решение

В мобильном терминале, производства ГК СКАУТ встроены датчики питания, вскрытия корпуса МТ и крышки разъёмов:

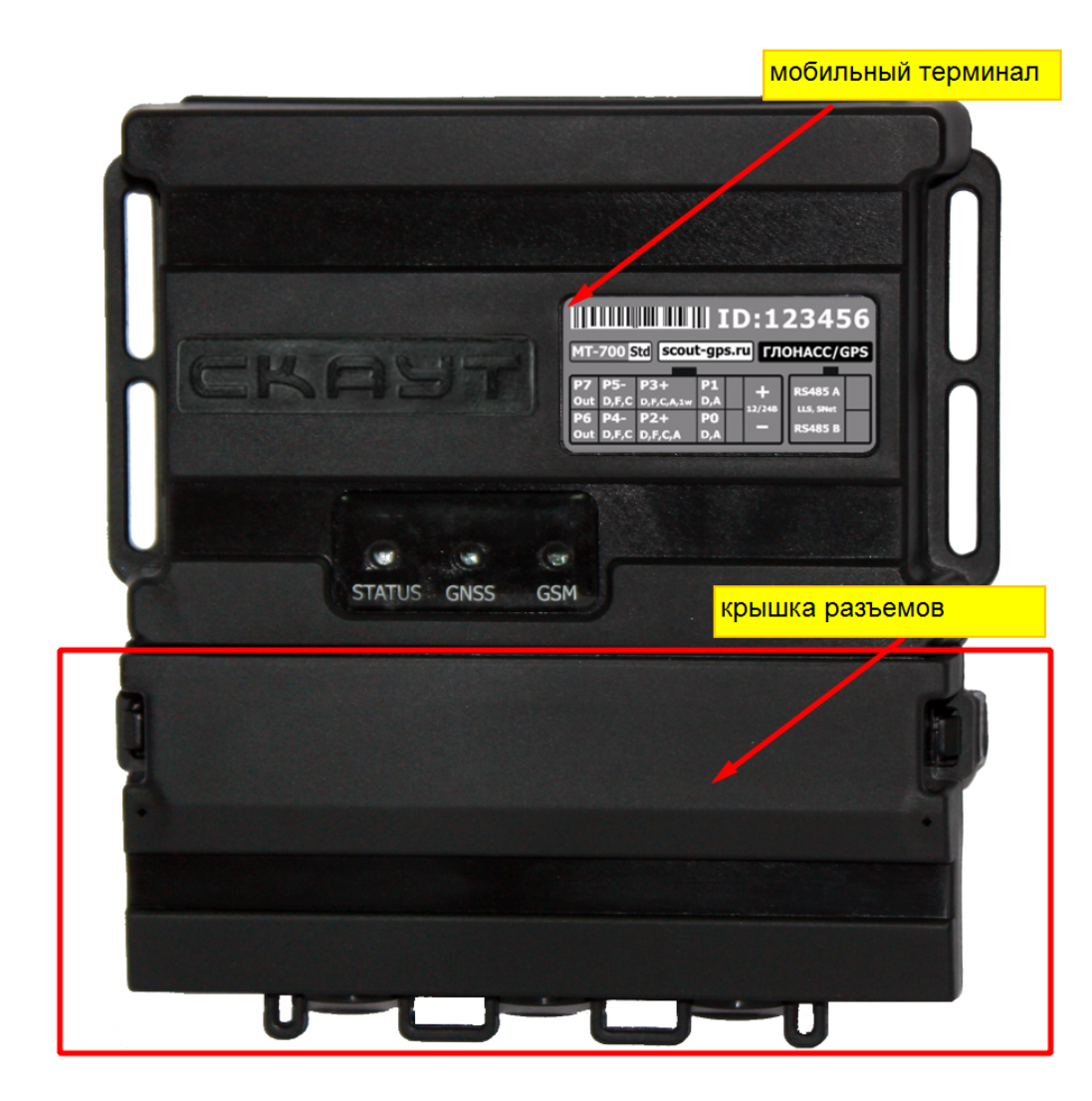

Для выявления факта саботажа необходимо контролировать:

- внешнее питание терминала от АКБ транспортного средства. Если техника не находится в ремонте и у нее не может быть снят аккамулятор, то все факты отключения внешнего питания от установленного оборудования должны проверяться.
- вскрытие корпуса мобильного терминала и крышки разъемов.

Решение задачи клиента с помощью Системы СКАУТ состоит из 3 этапов:

- 1. Настройка логических датчиков системы
- 2. Подготовка отчёта по датчикам
- 3. Настройка уведомлений об отключении внешнего питания оборудования, вскрытия мобильного терминала и крышки разъемов

Основные рекомендации по профилактике и снижению возможности саботажа лежат в плоскости организационно-административных методов, а также психологического воздействия на водителей.

- Заключение договора материальной ответственности с водителями (стоимость ремонта сломанного модуля мониторинга вычитается из зарплаты водителя);
- Профилактическая беседа с водителями перед внедрением системы, найти положительные моменты и показать для них материальные выгоды от внедрения;
- Показательная негативная реакция на обнаружение нарушений (публичный выговор, увольнение наиболее злостных нарушителей);
- Доплата за работающую систему;
- Поиск и мотивация косвенно незаинтересованных в системе сотрудников (доплата диспетчерам, ответственность механиков, наем нового сотрудника на должность диспетчера).

### Настройка логических датчиков и контроль саботажа в текущих данных

Для определения факта вскрытия терминала и крышки разъемов создаем универсальные датчики и указываем соответствующие дискретные сигналы:

| H Bce (1)            | Информация Фильтрация<br>Работа двигателя 1<br>Стиль вождения 1<br>Основное питание 1<br>Резервное питание 1<br>Вскрытие терминала 1<br>Вскрытие терминала 2<br>Температура 1<br>Универсальный датчик 1<br>Универсальный датчик 2<br>Универсальный датчик 3 | Логические датчики<br>Индивидуальн<br>Определяющи<br>Датчик:<br>Активное сост<br>Пассивное сост<br>Инверсия | Аналоговые датчи<br>юе названы Вскрыт<br>й датчик<br>гояние: Вскрыт<br>стояние: Не вскр<br>датчика | ки Дискретные датчики<br>тие крышки разъемов<br>ие терминала 2<br>а<br>рыта | Цифрс |
|----------------------|----------------------------------------------------------------------------------------------------|----------------------------------------------------------------------------------------------------|----------------------------------------------------------------------------------------------------|-----------------------------------------------------------------------------|-------|
| Новая группа 🛛 条 🔀 法 |                                                                                                    |                                                                                                    |                                                                                                    |                                                                             |       |

Для определения отключения внешнего питания от АКБ транспортного средства создаем универсальный датчик и указываем допустимый порог напряжения в вольтах:

Для отображения состояния датчиков питания и вскрытия терминала нужно добавить колонки Питание и Вскрытие терминала:

| Настройки колонок                   |                |           |                 |                |            | X         |
|-------------------------------------|----------------|-----------|-----------------|----------------|------------|-----------|
| Редактор колонок <sup>а</sup> Опции |                |           |                 |                |            |           |
| Группа Все                          | • Профиль      | Диспетчер | *               | •              | ) 🖉 🗶      |           |
| Текст заголовка Ши<br>Питание 95    | ирина<br>5 🗌 А | Авто      | Заголовок       | 🛙 Иконка       | Содержимое | Иконка    |
| Доступные колонки                   | 4:             |           | Вь              | ыбранные колон | ки:        |           |
| Время по ГЛОНАСС/GPS                |                |           | Статус          |                |            |           |
| Гос. номер                          |                |           | Время сообщени  | 19             |            |           |
| Спутники                            |                |           | Название объек  | та             |            |           |
| Водитель                            |                |           | Скорость, км/ч  |                |            |           |
| Номер терминала                     |                | -         | Работа двигател | ія 1           |            |           |
| Тип терминала                       |                | +         | Питание         | P              |            |           |
| Номер SIM                           |                |           | Местоположение  | e              |            |           |
| Уровень топлива 1                   |                |           | Описание        |                |            |           |
| Габариты 1                          |                |           | Универсальный   | датчик 2       |            |           |
|                                     |                |           | Универсальный   | датчик 1       |            | -         |
| Добавление доступной колонки Осн    | новное питание |           | ▼ Nº 1          | + >            | K          |           |
|                                     |                |           |                 | < 🔀 (          | Отмена 🗸   | Применить |

После этого вы сможете увидеть актуальный статус питания терминала и датчика вскрытия:

На этом настройка датчиков закончена.

#### Подготовка отчёта по датчикам

Чтобы понять, были ли у водителя попытки саботировать работу оборудования, подготавливаем и строим отчет по датчикам:

| Отчёты                                              | ×      |
|-----------------------------------------------------|--------|
| Выбор отчета                                        | ×      |
| О Использование автопарка 🗵                         | ^      |
| 🔘 Использование автопарка (сводный) 🛛               |        |
| ◯ Безопасное вождение 🛛                             |        |
| 🔘 Безопасное вождение (индивидуальный) 🛛            |        |
| 🔘 Поездки водителей 🛛                               |        |
| 🔘 Режим труда и отдыха водителей (групповой) 🛛      |        |
| 🔘 Режим труда и отдыха водитилей (индивидуальный) 🛛 |        |
| 🔘 Режимы работы техники с топливом 🛛                |        |
| 💿 Отчёт по датчикам 🛛                               |        |
|                                                     | •      |
| Назад Далее                                         | Отмена |
|                                                     |        |

Указываем название отчета, а затем выбираем ранее созданные датчики. В разделе "Настройка отображения событий" выбираем объединение событий по минимальному времени между срабатываниями датчика, задаем значение - 1 минута. Это позволит сделать отчет более удобным для чтения. В разделе "Выбор таблиц отчета" оставляем таблицы итоговых данных за период и состояния датчиков в течение периода, а также добавляем отображение графиков показаний аналоговых датчиков:

Строим отчет. Вид отчета:

| Определение саботажа оборудования |                                                                              |  |  |  |  |
|-----------------------------------|------------------------------------------------------------------------------|--|--|--|--|
| Объект                            | Toyota                                                                       |  |  |  |  |
| Период отчета                     | с 16.05.2016 00:00:00 по 25.05.2016 23:59:59                                 |  |  |  |  |
| Пользователь                      | demo, demo                                                                   |  |  |  |  |
| Датчики                           | Вскрытие крышки разъемов, Вскрытие терминала, Отключение<br>внешнего питания |  |  |  |  |

| Итоговые данные за период |            |                             |                            |                       |                        |  |  |
|---------------------------|------------|-----------------------------|----------------------------|-----------------------|------------------------|--|--|
| Объект                    | Гос. номер | Датчик                      | Количество<br>срабатываний | Время в состоянии Вкл | Время в состоянии Выкл |  |  |
|                           |            | Вскрытие крышки разъемов    | 1                          | 01:21:54              | 147:17:50              |  |  |
| Toyota a                  | а235мм00   | Вскрытие терминала          | 3                          | 03:54:37              | 147:17:50              |  |  |
|                           |            | Отключение внешнего питания | 0                          | 00:00:00              | 148:56:23              |  |  |

|      | Состояние датчиков в течение периода |                         |                              |                               |                             |                            |                                                           |  |  |
|------|--------------------------------------|-------------------------|------------------------------|-------------------------------|-----------------------------|----------------------------|-----------------------------------------------------------|--|--|
| N₽   | Дата Время<br>начала                 | Дата Время<br>окончания | Общее время<br>состояния Вкл | Общее время<br>состояния Выкл | Датчик                      | Количество<br>срабатываний | Адрес (название геозоны)                                  |  |  |
| 18.0 | 18.05.16, среда                      |                         |                              |                               |                             |                            |                                                           |  |  |
| 1    | 18:11:01                             | 19:42:36                | 01:31:18                     | 00:00:17                      | Вскрытие терминала          | 1                          | Красногвардейский переулок, 23 лит. Е,<br>Санкт-Петербург |  |  |
| 19.0 | 19.05.16, четверг                    |                         |                              |                               |                             |                            |                                                           |  |  |
| 1    | 07:38:01                             | 08:59:55                | 01:21:54                     | 00:00:00                      | Вскрытие терминала          | 1                          | проспект Кузнецова, 18 к1, Санкт-<br>Петербург            |  |  |
| 2    | 07:38:01                             | 08:59:55                | 01:21:54                     | 00:00:00                      | Вскрытие крышки<br>разъемов | 1                          | проспект Кузнецова, 18 к1, Санкт-<br>Петербург            |  |  |
| 20.0 | 20.05.16, пятница                    |                         |                              |                               |                             |                            |                                                           |  |  |
| 1    | 06:51:41                             | 07:53:06                | 01:01:25                     | 00:00:00                      | Вскрытие терминала          | 1                          | проспект Кузнецова, 20, Санкт-<br>Петербург               |  |  |

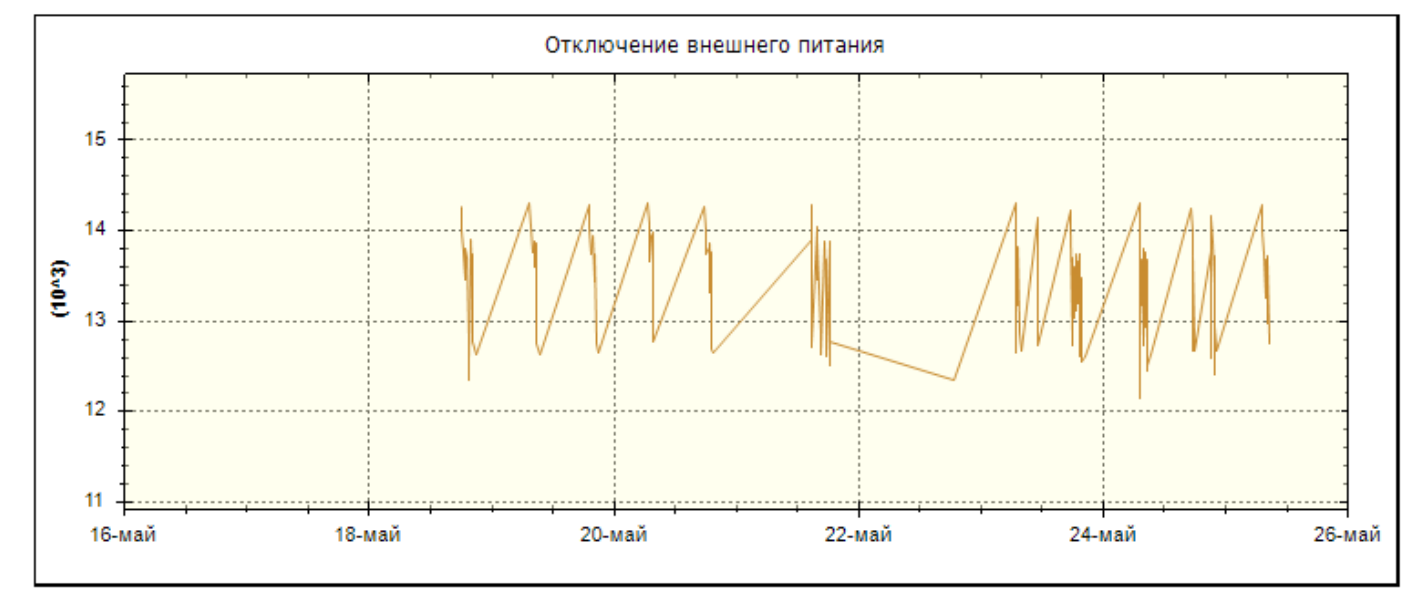

Отчет состоит из трех разделов:

• Таблица с итоговыми данными за период. Здесь можно узнать были ли факты вскрытия терминала и крышки разъемов, а также сколько раз оборудование отключали от АКБ транспортного средства:

| Итоговые данные за период |            |                             |                            |                       |                        |  |  |
|---------------------------|------------|-----------------------------|----------------------------|-----------------------|------------------------|--|--|
| Объект                    | Гос. номер | Датчик                      | Количество<br>срабатываний | Время в состоянии Вкл | Время в состоянии Выкл |  |  |
|                           |            | Вскрытие крышки разъемов    | 1                          | 01:21:54              | 147:17:50              |  |  |
| Toyota a235mm0            | а235мм00   | Вскрытие терминала          | 3                          | 03:54:37              | 147:17:50              |  |  |
|                           |            | Отключение внешнего питания | 0                          | 00:00:00              | 148:56:23              |  |  |

 Таблица со списком всех фактов возможного саботажа. В хронологическом порядке указаны все события вскрытия терминала, крышки разъемов и отключения оборудования от внешнего питания. Для каждого срабатывания датчика указана информация о времени нарушения, его продолжительности и месте:

|       | Состояние датчиков в течение периода |                         |                              |                               |                             |                            |                                                          |  |  |
|-------|--------------------------------------|-------------------------|------------------------------|-------------------------------|-----------------------------|----------------------------|----------------------------------------------------------|--|--|
| N₽    | Дата Время<br>начала                 | Дата Время<br>окончания | Общее время<br>состояния Вкл | Общее время<br>состояния Выкл | Датчик                      | Количество<br>срабатываний | Адрес (название геозоны)                                 |  |  |
| 18.05 | 18.05.16, среда                      |                         |                              |                               |                             |                            |                                                          |  |  |
| 1     | 18:11:01                             | 19,72:36                | 01:31:18                     | 00:00:17                      | Вскрытие терминала          | 1                          | Красногвардейский переулок, 23 лит E,<br>Санкт-Петербург |  |  |
| 19.05 | 19.05.16, четверг                    |                         |                              |                               |                             |                            |                                                          |  |  |
| 1     | 07:38:01                             | 08:59:55                | 01:21:54                     | 00:00:00                      | Вскрытие терминала          | 1                          | проспект Кузнецова, 18 к1, Санкт-<br>Петербург           |  |  |
| 2     | 07:38:01                             | 08:59:55                | 01:21:54                     | 00:00:00                      | Вскрытие крышки<br>разъемов | 1                          | проспект Кузнецова, 18 к1, Санкт-<br>Петербург           |  |  |
| 20.05 | 20.05.16, пятница                    |                         |                              |                               |                             |                            |                                                          |  |  |

 График внешнего питания мобильного терминала. Здесь видно, что питание не пропадало:

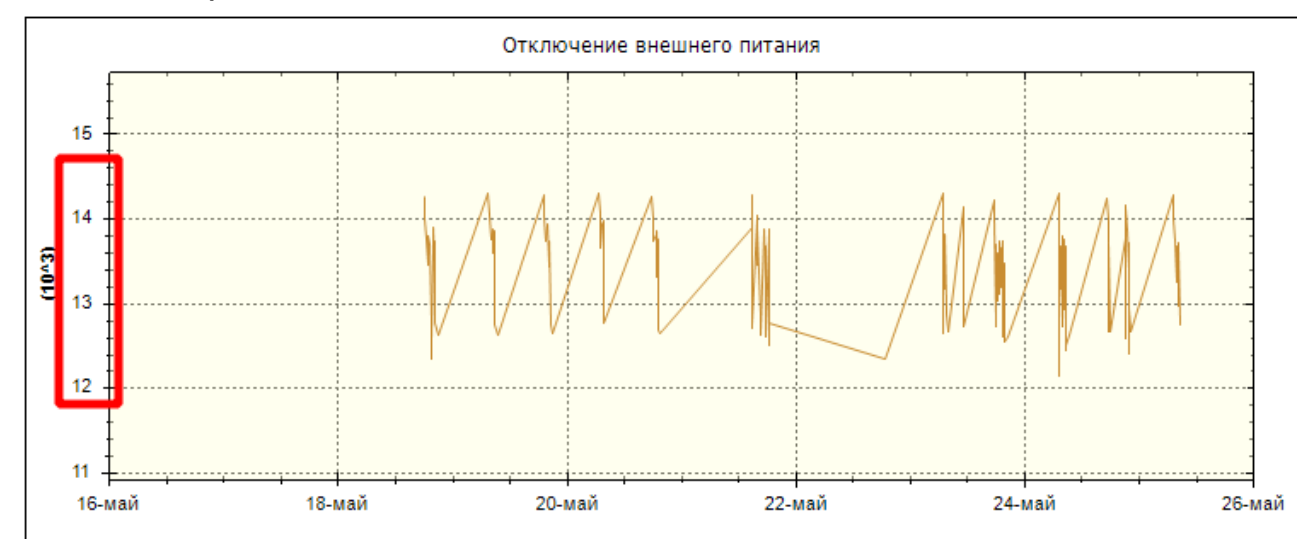

# Настройка уведомлений о вскрытии терминала, крышки разъемов и отключении мобильного терминала от АКБ транспортного средства

Оперативно отреагировать на вмешательства в работу системы позволит система уведомлений. Ответственные и контролирующие лица будут их получать на электронную почту.

Для создания уведомления выбираем соответствующий модуль в "СКАУТ-Студио":

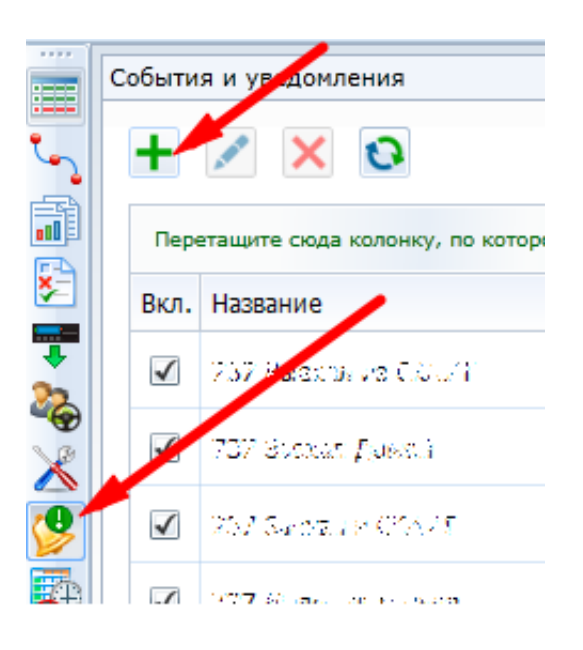

Сначала создаем уведомление об отключении мобильного терминала от внешнего питания, настраивая минимальную длительность события. Для этого указываем тип датчика "Уход с основного питания":

| Создать увед | домление                                            |
|--------------|-----------------------------------------------------|
| Тип:         | Уход с основного питания 🔹                          |
| Название:    | Отключение мобильного терминала от АКБ транспортно  |
|              | ОК Отмена                                           |
| Минима       | ильная длительность события: 🛛 00 ч : 10 м : 00 с 📮 |

В шаблоне сообщения добавляем информацию об объекте и меняем текст:

| Шаблон                                                                                                    | Получатели                                                               |
|----------------------------------------------------------------------------------------------------|--------------------------------------------------------------------------|
|                                                                                                    | По умолчанию                                                             |
| [Объект] [Водитель] [Вр                                                                                                 | емя начала] [Навигация]                                                  |
| [Место] [Геозона] [Адре                                                                                                 | с] [Мин. длительность]                                                   |
| Тема:                                                                                                    |                                                                          |
| [:Объект Гос.номер] (термина                                                                                            | ал: [:Объект Серийный номер т                                            |
| Текст:                                                                                                    | Использовать HTML: 🗹                                                     |
| От мобильного терминала, уст<br>Гос.номер], в [:Время начала<br>ТС по адресу: [:Адрес].<br>[:Место Карты Яндекс (изобр. | тановленного на [:Объект <br>а]отключено питание от АКБ<br>ажение HTML)] |

Добавляем в получатели почтовые адреса заинтересованных лиц.

Затем создаем уведомление о вскрытии терминала. В мастере указываем тип датчика "Срабатывание универсального датчика", создаем название уведомления - например, "Вскрытие мобильного терминала":

| Создать уве, | домление                              |  |  |  |  |
|--------------|---------------------------------------|--|--|--|--|
| Тип:         | Срабатывание универсального датчика 🔹 |  |  |  |  |
| Название:    | Вскрытие мобильного терминала         |  |  |  |  |
|              | ОК Отмена                             |  |  |  |  |

Выбираем из списка транспортные средства, у которых создан такой универсальный датчик и по которым мы хотим получать уведомления на почту. В настройках параметра рекомендуем выставить минимальную длительность 5 секунд. В параметре *"По типу"* указываем датчик вскрытия терминала, а в фильтре *"Название"* указываем название универсального датчика. В нашем случае это будет "Вскрытие терминала":

| Минимальная длительность собы | 00ч:00м:05с 🔶 |                   |      |
|-------------------------------|---------------|-------------------|------|
| Фильтрация датчика:           |               |                   |      |
| по типу:                      |               | Вскрытие терминал | ia 🔹 |
| по названию:                  | ☑             | Вскрытие терминал | ıa   |

В шаблоне сообщения добавляем информацию об объекте и меняем текст:

| Шаблон                                                                                                    |                       | Получатели                |  |  |
|----------------------------------------------------------------------------------------------------|-----------------------|---------------------------|--|--|
|                                                                                                    |                       | По умолчанию              |  |  |
| [Объект] [Водитель]<br>[Навигация] [Место]<br>[Мин. длительность]                                                                                                    | [Датчик]<br>[Геозона] | [Время начала]<br>[Адрес] |  |  |
| Тема:                                                                                                    |                       |                           |  |  |
| [:Объект Название] [:Датчик Индивидуальное название]                                                                                                    |                       |                           |  |  |
| Текст:                                                                                                    | Использовать HTML: 🗹  |                           |  |  |
| У мобильного терминала, установленного на транспортном<br>средстве [:Объект Гос.номер] сработад датчик вскрытия в<br>[:Время начала].<br>[:Место Карты Яндекс (изображение HTML)]<br> |                       |                           |  |  |

Добавляем в получатели почтовые адреса заинтересованных лиц.

Затем создаем уведомление о вскрытии крышки разъемов терминала. В мастере указываем тип датчика "Срабатывание универсального датчика", создаем название уведомления - например, "Вскрытие мобильного терминала":

| Создать увед | домление                                      |  |  |  |  |
|--------------|-----------------------------------------------|--|--|--|--|
| Тип.         | Срабатывание универсального датчика           |  |  |  |  |
|              |                                               |  |  |  |  |
| Название:    | Вскрытие крышки разъемов мобильного терминала |  |  |  |  |
|              | ОК Отмена                                     |  |  |  |  |

Выбираем из списка транспортные средства, у которых создан такой универсальный датчик и по которым мы хотим получать уведомления на почту. В настройках параметра рекомендуем выставить минимальную длительность 5 секунд. В параметре "По типу" указываем датчик вскрытия терминала, а в фильтре *"Название"* указываем название универсального датчика. В нашем случае это будет "Вскрытие терминала":

| Минимальная длительность соб | ытия: |                   | 00ч:00м:05с 🛖 |
|------------------------------|-------|-------------------|---------------|
| Фильтрация датчика:          |       |                   |               |
| по типу:                     |       | Вскрытие терминал | ia 🔻          |
| по названию:                 | V     | Вскрытие крышки   | разъемов      |

В шаблоне сообщения добавляем информацию об объекте и меняем текст:

| Шаблон                                                                                                    |           | Получатели     |  |  |  |
|----------------------------------------------------------------------------------------------------|-----------|----------------|--|--|--|
|                                                                                                    |           | По умолчанию   |  |  |  |
| [Объект] [Водитель]                                                                                                    | [Датчик]  | [Время начала] |  |  |  |
| [Навигация] [Место]                                                                                                    | [Геозона] | [Адрес]        |  |  |  |
| [Мин. длительность]                                                                                                    |           |                |  |  |  |
| Тема:                                                                                                    |           |                |  |  |  |
| [:Объект Название] [:Датчик Индивидуальное название]<br>Текст: Использовать HTML: ✔                                                                                                    |           |                |  |  |  |
| У мобильного терминала, установленного на транспортном<br>средстве [:Объект Гос.номер] сработал датчик вскрытия<br>крышки разъемов в [:Время начала].<br>[:Место Карты Яндекс (изображение HTML)] |           |                |  |  |  |

Добавляем в получатели почтовые адреса заинтересованных лиц.

Пример уведомления по созданному шаблону:

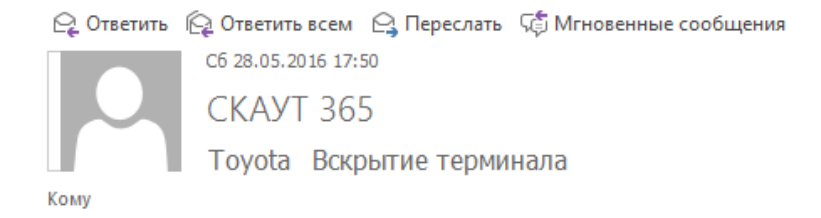

У мобильного терминала, установленного на транспортном средстве Toyota сработал датчик вскрытия в 28.05.2016 17:48:34 (UTC+3).

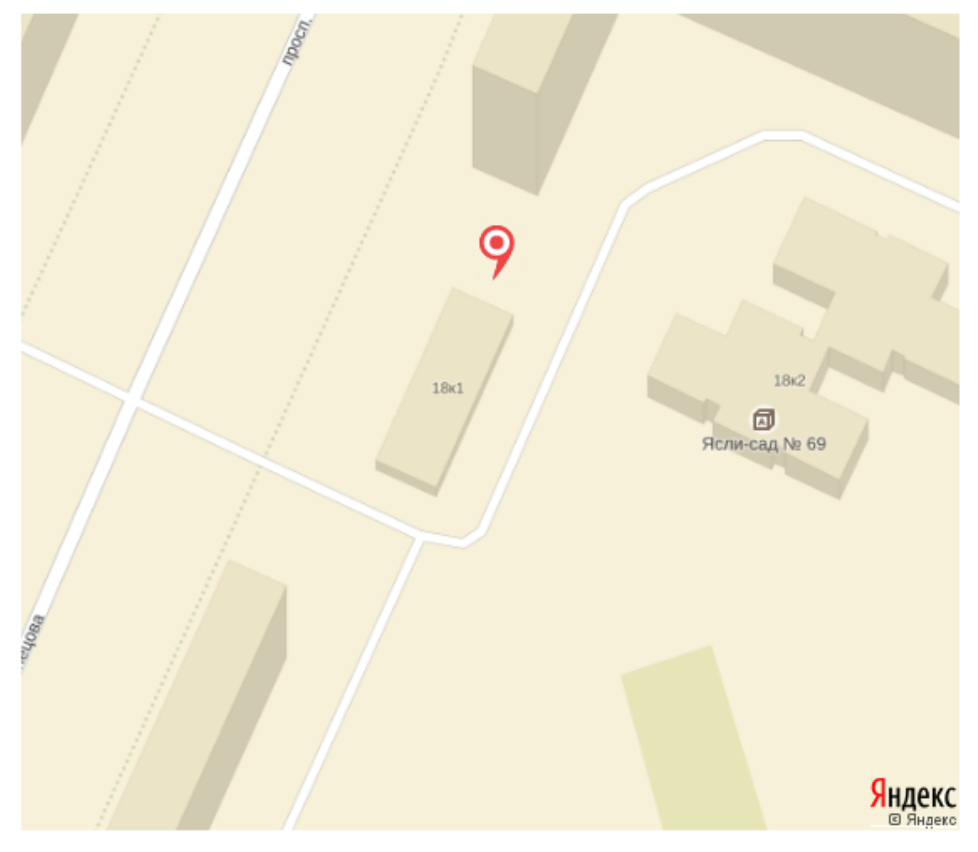